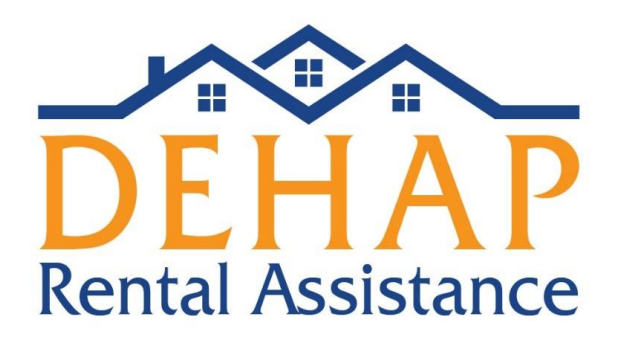

Tenant Application Guide 8/10/2021

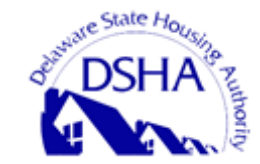

Delaware State Housing Authority 18 The Green, Dover, DE 19901 1-866-935-0407

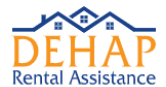

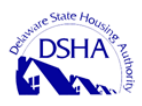

## Contents

| Preparation Steps                                                     | 3  |
|-----------------------------------------------------------------------|----|
| Tenant eligibility may be determined by the following basic criteria: | 3  |
| Application Assistance                                                | 3  |
| Completing the Application                                            | 4  |
| Creating an Account and Pre-Qualifying                                | 4  |
| Entering Address Details                                              | 6  |
| Adding Household Occupants                                            | 7  |
| Entering Household Income                                             | 9  |
| Entering Rental Information                                           | 12 |
| Entering Landlord Information                                         | 12 |
| Completing the Utility Screen                                         | 13 |
| Completing the Documents Screen                                       | 15 |
| Submitting Your Information                                           | 16 |
|                                                                       |    |

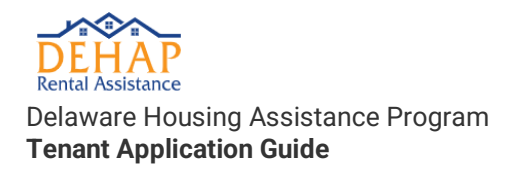

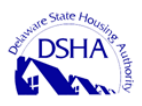

## **Preparation Steps**

Understanding the basic eligibility requirements and documents needed in preparation for the application workflows, will ensure both tenants and landlords are prepared before even beginning the application process.

#### **Basic Eligibility Requirements**

Understanding the basic eligibility requirements and documents needed in preparation for the application workflows, will ensure both tenants and landlords are prepared before even beginning the application process.

#### Tenant eligibility may be determined by the following basic criteria:

#### Eligible households must have:

- One or more individuals who qualified for unemployment OR experienced a reduction in income, incurred significant costs, or experienced other financial hardship due directly or indirectly to the pandemic;
- Risk of experiencing homelessness or housing instability, which may include past due utility or rent notice or eviction notice, or housing cost burden (rent is more than 30% of monthly income) AND
- Income (either 2020 annual income or current income at time of application) at or below 80% of Area Median Income for the county of residence.

#### **Required Documentation**

Documents you may need to complete your application:

It is recommended that you have any of the following applicable documents ready to upload (the DEHAP RentRelief Portal accepts the following file types: .pdf, jpg, jpeg and .tiff). If you do not have some of these available, alternative documentation may be possible.

- Government Photo ID for the primary applicant
- Documentation of calendar year 2020 household income: 2020 IRS tax returns, Form 1040 or 1040A
- Employment: Pay Stub
- Unemployment, Assistance, Pension, SSI: Benefit Letter/Eligibility Letter/Check Stubs
- Receiving Child Support & Alimony: Divorce Decree/Court Order/ Paystub or Deposited check
- Past Due Utilities: Utility Bill showing past due balances and # of months past due
- Lease Document
- Past Due Rent Statement
- Eviction Notice

### **Application Assistance**

Help submitting an application is available! If you are a tenant who needs assistance gathering or scanning documentation, accessing the internet, and/or submitting an application, please contact one of the below community

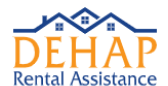

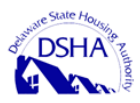

partners for assistance. If you think you may need help, please contact one of them <u>before</u> you begin a new application.

#### New Castle County

- West End Neighborhood House www.westendnh.org 302-658-4171
- Latin American Community Center www.thelatincenter.org 302-655-7338 or complete <u>online form</u>

#### Kent and Sussex Counties

 NCALL Research Dover office: 302-678-9400 Georgetown office: 302-855-1370 www.ncall.org

#### Sussex County

 La Esperanza www.laesperanzacenter.org 302-854-9262 info@laesperanza.org

Please note, the above community partners can only offer assistance with submitting an application. They cannot provide status information or answer questions about submitted applications. For these questions, please log into the portal to check the status of your application or send messages with questions, call 866-935-0407 or email <u>dehaptenant@destatehousing.com</u>.

### Completing the Application

In this section, we will review the application workflow.

#### Creating an Account and Pre-Qualifying

After you register in the DEHAP portal as a tenant, the first step toward completing your application is the eligibility check. The **Registration** screen helps you determine if you are eligible to receive rental assistance. You can complete the fields on the screen and then click the **Check Eligibility** button to make sure that the information that you have provided up to this point is within the framework of eligibility.

All fields and questions on this screen are required.

For more information about answering each question, see the **Tenant Application - Registration Screen Reference** section below.

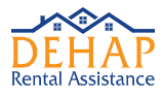

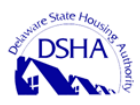

#### **Tenant Application - Registration Screen Reference**

| <b>Tenant Application</b><br>Eligibility Pre-check                                                                                                    |                                                                                                    |
|----------------------------------------------------------------------------------------------------|----------------------------------------------------------------------------------------------------|
| * Indicates required fields                                                                                                    |                                                                                                    |
| Are you renting your primary residence? * ① You must have a valid lease or rental agreement for eligibility.                                                                                                    | Preferred Language*                                                                                                    |
| O Yes ○ No                                                                                                    | Select your geographical area *                                                                                                    |
| Are you receiving Section-8 or Rural Development rental assistance? *                                                                                                    | ③ Select your County or other geographical area. If you do not know<br>your geographical area, please contact (800) 101-4545 before<br>proceeding with your application.                                                                                                    |
| Are you currently living in public housing? *                                                                                                    | ~                                                                                                    |
| O Yes O No                                                                                                    | Number of People in Household *                                                                                                    |
| Has your household experienced a loss of income due to COVID-19? *<br>① Total household income decrease could be due to a layoff, reduction<br>in hours or loss of business. The cause must be related to the COVID-19<br>pandemic. | The number of people in your household includes all adults listed on<br>your lease, any children living in the rental and any Foster adults or<br>children.                                                                                                    |
| O Yes O No                                                                                                    | Current Total Monthly Gross Household Income *                                                                                                    |
| Has your household experienced a financial hardship due to COVID-19?<br>*<br>② A hardship includes any significant costs or other financial hardship                                                                                | ① Enter the total of all household income sources, including but not<br>limited to: wages, business income, social security or pensions, interest<br>on savings accounts, TANF (welfare), unemployment benefits and any<br>other periodic payments or gifts from any source. |
| Ves     No                                                                                                    | \$0.00 \$0.00                                                                                                    |
| Do you or any member of your household qualify for unemployment? *                                                                                                    | 0                                                                                                    |
| Does anyone in your nousehold qualify for unemployment benefits?     Yes No                                                                                                    |                                                                                                    |
|                                                                                                    | Check Eligibility                                                                                                    |

#### Left Column

**Are you renting your primary residence?** Select **Yes** or **No** to indicate if you are renting your primary residence. You must have a valid lease or rental agreement to be eligible for rental assistance.

**Are you receiving Section-8 or Rural Development rental assistance?** Section 8 is a common name for the Housing Choice Voucher Program, funded by the U.S. Department of Housing and Urban Development. Applicants who currently receive Section-8 may still be eligible for DEHAP assistance.

**Are you currently living in public housing?** Select **Yes** if you currently live in a public housing property. While Section 8 deals with private housing, public housing consists of entire developments of government-sponsored dwellings. Applicants who currently live in a PHA development may still be eligible for DEHAP assistance.

Has your household experienced a loss of income due to COVID-19? Selecting No to this question will not automatically disqualify you from eligibility.

Has your household experienced a financial hardship due to COVID-19? A hardship includes any significant costs or other financial hardship incurred due directly or indirectly to COVID-19.

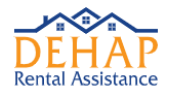

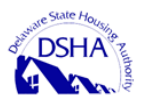

**Is your household experiencing housing instability?** The DEHAP assistance program is centered around helping renters maintain housing stability. This could include having paid your rent or utilities late since April 2020, being past due on your rent or utilities currently, or if you are paying more than you can afford (more than 30% of your income) for rent.

**Do you or any member of your household qualify for unemployment benefits?** Select **Yes** if you have filed for unemployment benefits and have been approved, regardless of whether your first distribution has been received.

#### **Right Column**

**Preferred Language:** If you speak a language that is not included in this list, please contact DSHA or a participating community partner for assistance with the application process.

**Number of People in Household:** The number of people in your household includes all adults listed on your lease, any children living in the rental, and any Foster adults or children.

**Current Total Monthly Gross Household Income:** Include the current income of all adult household members. Income is defined as all income that one receives from any source. This may include employment wages, alimony payments, pension payments, Social Security Disability Income, Social Security Income, gifts, and payments from annuities and IRAs. An exception exists for Covid-19 stimulus checks, which do not count as income, and therefore, have no impact.

% of Area Median Income: This field will auto-populate based on the county that you choose.

#### Entering Address Details

On the **Address** screen, you can provide your current physical address information and your mailing address information.

**Note**: You are only required to enter a mailing address if it differs from your current address.

When you're finished completing the required fields, click **Save**. After the screen refreshes, click **Next** to advance to the next step in the Applicant workflow.

For more information about the fields on the Address screen, see the Address Screen Reference section below.

#### Address Screen Reference

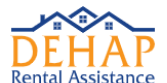

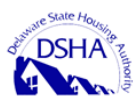

| Applicant Address           |          |      |                               |                       |             |
|-----------------------------|----------|------|-------------------------------|-----------------------|-------------|
| * Indicates required fields |          |      |                               |                       |             |
| Current Address *           |          |      | Mailing Address (if different | than Current Address) |             |
| Input your address          |          |      | Input your address            |                       |             |
| Address Line 2              |          |      | Address Line 2                |                       |             |
| Apartment, Unit, Suite, e   | tc.      |      |                               |                       |             |
| City*                       | State*   | Zip* | City                          | State                 | Zip         |
|                             | Select 🗸 |      |                               |                       | ▼           |
|                             |          |      |                               |                       |             |
|                             |          |      |                               |                       | Cancel Save |

Current Address: Your current physical street address. Note: A P.O. Box is not a valid entry for this field.

Address Line 2: If you have a distinguishing apartment, building, or suite number that is a part of your current address, enter that information in this field.

City, State, and Zip Code: Provide the city, state, and zip code for your physical address.

**Mailing Address:** Provide the address of where you receive your mail. **Note**: If your mailing address is the same as your current address, you do not need to complete the mailing address fields.

Address Line 2: If you have a distinguishing apartment, building, or suite number that is a part of your mailing address, enter that information in this field.

**City, State, and Zip Code:** In each corresponding field, provide the city, state, and zip code for your mailing address.

#### Adding Household Occupants

On the **Occupants** screen, a section for each occupant appears based on the number you entered in the **Number of People in** 

**Household** field during preregistration. The name of the primary applicant appears in the **Applicant** section. The section for each additional member of the household appears in the **Occupant** section(s).

| Occupants                                         |        |
|---------------------------------------------------|--------|
| List all household occupants, including children. |        |
| + 🛆 Applicant: Michael                            |        |
| + 🛆 Occupant:                                     |        |
| < Previous                                        | Next > |

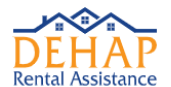

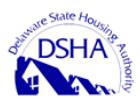

Click the **Applicant** row to reveal the fields that you must complete for each occupant in the household. When you're finished completing all required fields in the section, click **Save**. You must also complete this process for each **Occupant** section that is listed on the **Occupants** screen.

For information about the fields that you must complete for each applicant/occupant see the **Applicant/Occupant Field Descriptions** section below.

#### **Applicant/Occupant Field Descriptions**

| Occupants                                                                                                    |                                                           | 202                                                                                          |
|----------------------------------------------------------------------------------------------------|-----------------------------------------------------------|----------------------------------------------------------------------------------------------|
| Q We need to know about everyone living in the unit except live- in cides. This includes all adults listed on the lease or rental opn<br>The primary applicant is listed first, and we have capied the information you supplied earlier to this page. | reement, children living in the unit more than 50% of the | time and any faster children or adults living in the rental. Do not include unborn children. |
| - 🛆 Applicant:                                                                                                    |                                                           |                                                                                              |
| * Indicates required fields                                                                                                    |                                                           |                                                                                              |
| First Name * Middle Name Last                                                                                                    | t Name *                                                  | Ethnicity*                                                                                   |
|                                                                                                    |                                                           | v                                                                                            |
|                                                                                                    |                                                           | Roce*                                                                                        |
| Date Of Birth *                                                                                                    |                                                           |                                                                                              |
| mm/dd/jyyyy                                                                                                    | <b>m</b>                                                  |                                                                                              |
| Phone Type * Phone Number *                                                                                                    |                                                           | Social Security Number / ITIN *                                                              |
| v                                                                                                    |                                                           | Ø                                                                                            |
| Email Address *                                                                                                    |                                                           | I do nat have a Social Security Number or ITIN.                                              |
|                                                                                                    |                                                           | Alternate Contact Details                                                                    |
| Gender*                                                                                                    |                                                           | First Name Middle Name Lost Name                                                             |
|                                                                                                    | ~                                                         |                                                                                              |
| for some second to a                                                                                                    |                                                           | Phone Type Phone Number                                                                      |
| Are you currency unemproyeu?                                                                                                    |                                                           | <b>v</b>                                                                                     |
|                                                                                                    | -                                                         | Email Address                                                                                |
| Are you disabled?                                                                                                    |                                                           |                                                                                              |
|                                                                                                    | ÷                                                         |                                                                                              |
|                                                                                                    |                                                           | Sae                                                                                          |
|                                                                                                    |                                                           |                                                                                              |
| < Previous                                                                                                    |                                                           | Next >                                                                                       |
| ¢ Previous                                                                                                    |                                                           | Next 3                                                                                       |

**First Name, Middle Name, Last Name:** The name of the corresponding occupant. **Note:** This information is prepopulated for the main applicant with information entered during registration.

Phone Type, Phone Number: Select Home, Work, or Cell, and then enter a valid number.

Email Address: The occupant's email address.

Are you currently unemployed?: Select Yes only if you are not working at all currently. Note: If you are underemployed but still working, you must still select No.

Disability: Select Yes if the corresponding occupant receives disability benefits.

Ethnicity: The ethnicity of the corresponding occupant.

Race: The race of the corresponding occupant.

Date of Birth: Use the calendar link to select your date of birth, or type it in using a MMDDYYYY format.

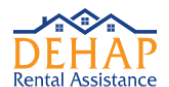

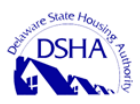

**Social Security Number:** The corresponding occupant's Social Security number. If the occupant does not have a Social Security number, select the **Do not have Social Security Number/ITIN** check box. <u>A social security number is not required.</u>

#### Entering Household Income

The Income screen requires you to enter and document all sources of income for each occupant of the household.

To complete this step, you will need supporting documentation for each type of income you and the additional occupants receive. Income documentation is required for all household members 18 years of age or older. It is recommended that you have the following applicable documents ready to upload in order of program preference:

- Documentation of calendar year 2020 household income: 2020 IRS tax returns, Form 1040 or 1040A; OR 2020 W-2s
- Documentation of Categorical Eligibility documentation (less than 12 months old) through a determination letter dated on or after January 1, 2020 from a local, state, or federal government assistance program. Such programs may include DSHA HCV, SNAP, TANF, LIHEAP, WIC, Head Start, and SSI
- Documentation of all sources of current household income for the last 30 days, including but not limited to: paystubs, self-employment income, unemployment benefits, Supplemental Security Income (SSI), alimony and child support, Social Security, and pensions

At the top of the **Income** screen, the DEHAP portal displays the income amount that you entered in the **Current Total Monthly Gross Household Income** field during preregistration.

| Income                                                     |
|------------------------------------------------------------|
| ① Current Total Monthly Gross Household Income: \$2,500.00 |
| ③ Select N/A wherever not applicable                       |

Below the total income amount is a section for each household occupant. The primary applicant's name appears in the **Applicant** section. The section for each additional member of the household appears in the **Occupant** section(s).

| + Occupant Jamie Hamblin | +   | Applicant Michael      |  |
|--------------------------|-----|------------------------|--|
|                          | +   | Occupant Jamie Hamblin |  |
|                          | 4.0 |                        |  |

To complete the **Income** step of the Applicant workflow, you must enter and document the income amounts and sources for each member of the household. Each source of income that you claim must include supporting documentation. Refer to the sections listed below for information about completing the **Income** screen.

To enter the income information for a household member

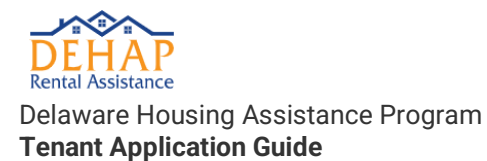

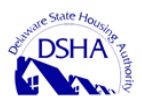

1. For each occupant listed on the **Income** screen, click in the **Occupant** row. The row expands to reveal a list of different income sources.

Note: If you are entering the income information for the primary applicant, click in the **Applicant** row.

| Income                                                                                                    |       |         |        |                                                                          |
|----------------------------------------------------------------------------------------------------|-------|---------|--------|--------------------------------------------------------------------------|
| Current Total Monthly Gross Household Income: \$2,500.00     Select NA wherever not applicable     Applicant Michael |       |         |        |                                                                          |
| Wopes, Tips & Overtime                                                                                               | 🗌 N/A | Amount* | \$0.00 | Chaosa File ) No file chasen<br>* or drag and drap file to upload        |
| Unemployment                                                                                                    | N/A   | Amount* | \$0.00 | Chaose File ] No file chosen * or drag file to upload                    |
| Government Assistance                                                                                                | N/A   | Amount* | \$0.00 | Chaose File ) No file chosen * or drog ond drog file to upload           |
| Child Support and Alimony                                                                                            | N/A   | Amount* | \$0.00 | Choose File ) No file chosen * or drag and drag file to upload           |
| Pension/Social Security                                                                                              | N/A   | Amount* | \$0.00 | Chaose File ] No file chosen * or drag and drag file to upload           |
| Other Income                                                                                                    | NA NA | Amount* | \$0.00 | Choose Rie   No file chosen<br>* or drop and drop file to upload<br>Some |
| + Occupant Jamie Hamblin                                                                                             |       |         |        |                                                                          |

**2**. In the row for each applicable income source, in the **Amount** field, enter the monthly amount that you receive from that income source. For more information about the different income sources, see Income Source Descriptions.

3. In the row for each income source that you entered an amount for:

a. Click Choose File.

**b**. In your computer's file management system, locate and select the file that you want to use as the supporting documentation for this income source.

c. Click Open.

4. For each income source that you do not receive income from, select the **Not applicable** check box.

5. Click Save.

Note: You must complete the Applicant and Occupant section(s) for each member of the household.

**Income Source Descriptions** 

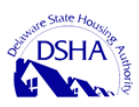

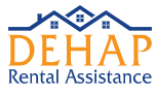

| Income                                                                                          |       |         |        |                                                                           |
|-------------------------------------------------------------------------------------------------|-------|---------|--------|---------------------------------------------------------------------------|
| Current Total Monthly Gross Household Income: \$2,500.00     Select NIA wherever not applicable |       |         |        |                                                                           |
| + Applicant Michael                                                                             |       |         |        |                                                                           |
| Wopes, Tips & Overtime                                                                          | N/A   | Amount* | \$0.00 | Choose Rile No file chosen * or drag and drap file to upload              |
| Unemployment                                                                                    | 🗌 N/A | Amount* | \$0.00 | Choose Rie 1 to file chosen * or drag and drag file to upload             |
| Government Assistance                                                                           | N/A   | Amount* | \$0.00 | Choose Rile 1 No file chosen * or drag and drag Rile to upload            |
| Child Support and Alimony                                                                       | N/A   | Amount* | \$0.00 | Choose File 3 to file chosen * or drag and drag file to upload            |
| Pension/Social Security                                                                         | N/A   | Amount* | \$0.00 | Choose File 1 to file chosen * or drag and drag file to upload            |
| Other Income                                                                                    | N/A   | Amount* | \$0.00 | Choose File ) No file chosen<br>• or drag and drag file to upload<br>Same |
| + Occupant Jamie Hamblin                                                                        |       |         |        |                                                                           |

**Wages:** If you receive any of your income from employment wages, tips, or overtime, indicate the amount you earn from this source on average, per month, and before any taxes or other deductions are taken. This would be your gross monthly income from wages. Proof of this income source must be uploaded by clicking the **Choose File** button. If you do not receive any income from wages, then select the **Not Applicable** check box.

**Unemployment:** If you receive any of your income from Unemployment, indicate the amount you receive from this source per month, and before any taxes or other deductions are taken. Proof of this income source must be uploaded by clicking the **Choose File** button. If you do not receive any income from unemployment, then select the **Not Applicable** check box.

**Government Assistance:** Indicate any amount of income that comes from a government assistance program (examples include but are not limited to TANF, Temporary Assistance for Needy Families or SSI, Supplemental Security Income). Proof of this income source must be uploaded by clicking the **Choose File** button. If you do not receive government assistance, then select the **Not Applicable** check box.

**Child Support and Alimony:** Indicate any amount of the occupant's income that comes from child support or alimony from a divorce. Upload any supporting documentation you have for this income source. If you do not receive child support or alimony, then select the **Not Applicable** check box.

**Pension/Social Security:** Indicate any amount of this occupant's income that comes from a pension or Social Security. Documentation will need to be uploaded to this page. If you do not receive funds from a pension or from Social Security, then select the **Not Applicable** check box.

**Other Income:** Enter any remaining income in this line item. You will need to provide documentation of this income source to this line item. If you do not receive income from a source defined as **Other**, then select the **Not Applicable** check box.

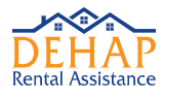

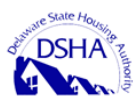

## Entering Rental Information

**Tenant Application Guide** 

**Delaware Housing Assistance Program** 

On the **Rental Info** screen, you can provide details about your lease agreement, along with any information regarding past due amounts owed since March 13, 2020.

All fields on this screen are required. When the screen is complete, click **Save**, and then click **Next** to advance to the next step in the Applicant workflow. For descriptions of each field, see the **Rental Info Screen Reference** section below.

#### Rental Info Screen Reference

| Rental Info                                                                                         |                 |  |
|----------------------------------------------------------------------------------------------------|-----------------|--|
| * Indicates required fields                                                                         |                 |  |
| Number of Bedrooms*                                                                                 |                 |  |
| $\textcircled{0}$ $% \label{eq:stable}$ For Efficiencies, Studios or Single Room Occupancy units, p | olease enter 0. |  |
|                                                                                                    |                 |  |
| Lease Start Date *                                                                                  | Monthly Rent*   |  |
| mm/dd/yyyy                                                                                          |                 |  |
| Past Due Rent*                                                                                      |                 |  |
| ① Only enter past due amounts after March 12, 2020                                                  |                 |  |
|                                                                                                    |                 |  |
| Number of months past due *                                                                         |                 |  |
|                                                                                                    |                 |  |
|                                                                                                    |                 |  |
|                                                                                                    |                 |  |

**Number of Bedrooms:** The bedroom count for your unit. A value of zero can be indicated if you are leasing a studio, efficiency, or single room occupancy unit.

Lease Start Date: This is generally the same day as your official move-in day. This date is listed in your lease document.

Monthly Rent: Your monthly rent amount.

**Past Due Rent:** Only enter the amount in rent that is currently past due and dating back no further than March 12, 2020.

Number of months past due: Enter the number of months that you are past due as of today.

#### Entering Landlord Information

The **Landlord Info** screen requires you to provide details about your landlord or a contact representing your landlord, including their name, address, email, and phone number. It is recommended that you refer to your lease agreement document if you do not readily know this information.

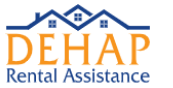

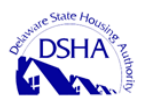

Complete the required fields on this screen as well as any additional fields as needed. For more information about the fields on the **Landlord Info** screen, see the **Landlord Info Screen Reference** section below.

When you're finished, click **Save**. Then, after the screen refreshes, click **Next** to advance to the next step in the Applicant workflow.

#### Landlord Info Screen Reference

| Landlord Info                                                                                            |                                                                                                    |                                 |                                            |                                         |                                             |
|----------------------------------------------------------------------------------------------------|----------------------------------------------------------------------------------------------------|---------------------------------|--------------------------------------------|-----------------------------------------|---------------------------------------------|
| * indicates required fields                                                                              |                                                                                                    |                                 |                                            |                                         |                                             |
| Landlord Information is required in order to invite<br>time. Please save the screen and proceed with the | them to complete their portion of the application. This info<br>a application once it is obtained. | rmation may be found on your le | ase or by contacting your leasing office o | r property management company directly. | If you do not have this information at this |
| Company Name                                                                                             |                                                                                                    |                                 | Landlord Mailing Address*                  |                                         |                                             |
|                                                                                                    |                                                                                                    |                                 | Input your address                         |                                         |                                             |
| Contact First Name *                                                                                     | Contact Last Name *                                                                                |                                 | Address Line 2                             |                                         |                                             |
|                                                                                                    |                                                                                                    |                                 | Apartment, Unit, Suite, Building, etc      |                                         |                                             |
| Email Address*                                                                                           |                                                                                                    |                                 | City*                                      | State*                                  | Zip*                                        |
|                                                                                                    |                                                                                                    |                                 |                                            |                                         | •                                           |
| Phone Number*                                                                                            | Ext.                                                                                               |                                 |                                            |                                         |                                             |
|                                                                                                    |                                                                                                    |                                 |                                            |                                         |                                             |
|                                                                                                    |                                                                                                    |                                 |                                            |                                         |                                             |
|                                                                                                    |                                                                                                    |                                 |                                            |                                         | Cancel Save                                 |

**Company Name:** If your landlord is a property management company or is a company entity, enter the name here.

Contact Name (First and Last): This field refers to a specific person who represents your landlord.

Email Address: The email address for the landlord contact entered in Contact fields.

Phone Number: Phone number where the landlord contact can be reached.

Landlord Mailing Address: The mailing address of your landlord or landlord contact.

#### Completing the Utility Screen

Utilities are an area or expense that can be considered under DEHAP. Eligible utilities include electricity, gas, water and wastewater (sewer). Please provide the information requested on the **Utilities** screen as it relates to any utility expenses that you currently pay for. Before completing this step, it is recommended that you have a utility bill showing past due balances and number of months past due saved to your computer and ready to upload for each utility that you want to add to DEHAP.

Then, on the **Utility** screen, complete the fields as needed. For descriptions of the different fields, see the **Utility Screen Reference** section below.

To upload a utility bill, click **Choose File**. In your computer's file management system, locate, select, and then open the copy of your saved utility bill.

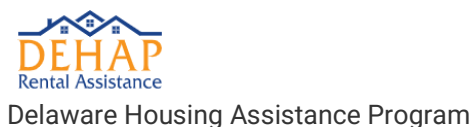

**Tenant Application Guide** 

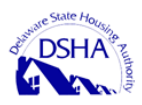

Note: DEHAP accepts the following file types: .pdf, .jpg, and .tiff.

After you've completed the necessary fields, click **Save**. If you need to add an additional utility, click **+Add Utility** and then complete and save the fields in the new **Utility** section.

When you're ready to advance to the next step of the Applicant workflow, click Next.

#### Utility Screen Reference

| Utility                                                                       |                 |           |                     |       |                |     | + Add Utility |
|-------------------------------------------------------------------------------|-----------------|-----------|---------------------|-------|----------------|-----|---------------|
| - Utility:                                                                    |                 |           |                     |       |                |     |               |
| Utility Type *                                                                | ~               | Vendor No | ime                 |       |                |     |               |
| Total Amount*                                                                 |                 | Account#  |                     |       |                |     |               |
| Past Due Amount \$0.00                                                        | Months Past Due | Address L | ine 1<br>ur address |       |                |     |               |
| Invoice Number                                                                |                 | Address L | ine 2               |       |                |     |               |
| Current Amount Due<br>\$0.00                                                  | Invoice Date    | Address L | ine 3               |       | Address Line 4 |     |               |
|                                                                               |                 | City      |                     | State | ~              | Zip |               |
| Choose File No file chosen<br>or drag and drop file to upload utility invoice |                 |           |                     |       |                |     | Save          |

+Add Utility: Adds an additional Utility section.

**Utility Type:** Select the first utility type for which you are providing information. Utilities include Water, Electricity, Gas, or Wastewater/Sewer.

**Total Amount:** This is the total amount that you currently owe for this utility. Please include past due charges along with any current charges not yet past due.

**Past Due Amount:** Enter the amount that is currently past due. Omit anything that you owe, but that is not currently late.

**Months Past Due:** If the current month is June, and you owe money dating back to February, then you are past due 4 months and would enter a 4 in this field.

**Current Amount Due:** This field will populate for you by subtracting the past due amount from the total amount due.

Invoice Date: The invoice date will be located on your statement or bill.

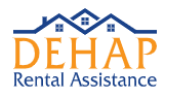

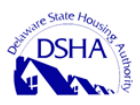

**Vendor Name:** This is the name of the company that your send your payments to for this utility. Examples might include City of New York Water Authority, or XYZ Gas Company

Account #: This is the account number assigned to you by the vendor that will appear on every monthly statement.

Address Fields: This will be the address of the vendor for this utility company.

**Choose File:** Opens your computer's file management system. Locate, select, and open the file you want to upload that represents your utility bill. **Note**: DEHAP accepts the following file types: .pdf, .jpg, and .tiff.

#### Completing the Documents Screen

On the **Documents** screen, you can upload the final documentation required for each occupant of the household. In addition to photo identification for the primary applicant, it is recommended that you also have the following documents saved to your computer before beginning the upload process:

- Lease Document (signed by all parties)/Self Certification
- Past Due Rent Statement
- Eviction Notice
- Self-Attestation Document

DEHAP supports the following file types: .pdf, .jpg, jpeg and .tiff.

The **Documents** screen includes a section for the primary applicant as well as each additional household occupant. Initially, each tenant listed includes an **Incomplete** status. After all required documentation has been uploaded for a tenant, DEHAP updates their status to Complete. To complete the **Tenant Documents** step in the Tenant Workflow, all tenants must include a **Complete** status.

| Documents                              |        |
|----------------------------------------|--------|
| * indicates required documents         |        |
| + 🛆 Incomplete Applicant: Michael      |        |
| + 🛆 Incomplete Occupant: Jamie Hamblin |        |
| < Previous                             | Next > |

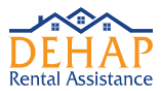

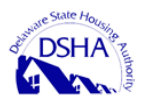

To upload documents for a particular occupant, click the **Expand** button + in the **Applicant** or **Occupant** row to view the list of required documents.

| Documents                                                                                                    | 600                                                             |
|----------------------------------------------------------------------------------------------------|-----------------------------------------------------------------|
| * indicates required documents                                                                                                    |                                                                 |
| Allowed file type:: pdf, jpg, prg, tift, zip                                                                                                    |                                                                 |
| We need a few additional documents to complete your application. If you do not have a supporting document, upload a statement that says. "I do not have this document,"                             |                                                                 |
| - 🛕 Incomplete Applicant                                                                                                    |                                                                 |
| Applicant Info *<br>Provide a copy of a volke government photo ID. Expired documents are acceptable.                                                                                                | Choose File No file chosen<br>or drog and drop file to upload   |
| Loss Document*<br>Provide a capy of your losse or rental agreement. If you do not have a lesse or rental agreement, upload a statement that says." I do not have this<br>document*.                 | Choose File   No file chosen<br>or drog and drop file to upload |
| Part Dav Rent*<br># p-u) have not provide a copy of your much recent post-due net studement. If you do not have a post due net studement, upload a studement that<br>post "show that the document". | Choose File   No file chosen<br>or drag and drap file to upload |
| Existion Notice<br># you have one provide a capy of your existion notice. If you do not have an existion notice, upload a statement that soge "I do not have this<br>document".                     | Chasse File, No file chosen<br>or drag and drap file to upload  |
| C Pretos                                                                                                    | Next 2                                                          |

For each document listed, click **Choose File**. In your computer's file management system, locate, select, and open the file that you want to provide as your documentation.

Note: DEHAP accepts the following file types: .pdf, .jpg, and .tiff.

| - 🛆 Incomplete Applicant: Michael                                                                                                    |                             |                                 |
|----------------------------------------------------------------------------------------------------|-----------------------------|---------------------------------|
| Applicant Info*                                                                                                    | 💩 photo_identificat 🏮       | Choose File No file chosen      |
| Please provide valid government photo identification, such as a drivers license or other<br>state or federally issued identification. | Uploaded by on Feb 18, 2021 | or drag and drop file to upload |

If you want to download the document, click the document name. If you want to delete the document, click the **Delete** button **D**.

After you've uploaded the required documents for each applicant and occupant, click **Next** to advance to the next step in the Applicant workflow.

#### Submitting Your Information

After you have completed each of the steps listed on the DEHAP RentRelief side menu, you can submit your information for further review and validation.

Before completing this final step of the Applicant workflow, make sure to review the information you've already entered to confirm that each previous step is accurate and complete. If a step listed on the side menu includes a

Warning icon [44], you must return to that step and complete any pending or incomplete requests.

When you're ready to submit your full application, click **Submit** on the DEHAP RentRelief side menu.

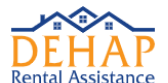

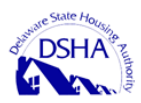

| Review & Submit                                                                                                    |        |
|----------------------------------------------------------------------------------------------------|--------|
| Terms and Conditions:<br>I hereby declare that the information furnished with this opplication is true, complete and correct to the best of my knowledge and belief. |        |
| < Previous                                                                                                    | Submit |

The **Review & Submit** screen requires you to declare that the information that you provided in this application is true, complete, and correct to the best of your knowledge, belief, and ability. If this is a statement that you can agree with, and you are ready to submit this application, then select the check box next to the statement. Then, click **Submit**. The **Case Summary** screen appears.

| Case Summary                                                                                                    |
|----------------------------------------------------------------------------------------------------|
| Case: 1533                                                                                                    |
| New (Unassigned)                                                                                                    |
| Applicant:                                                                                                    |
| Case Worker: Unassigned                                                                                                    |
| Thank you for submitting your application.<br>A case worker will review your application and will contact you with any further questions. |
| < Previous                                                                                                    |

If you feel that you may have missed something in the application, or that you have any additional documentation to provide that might help with the decision, you can use the side menu or click the **Previous** button to navigate back to a previous screen in the Applicant workflow.

DEHAP will continue to send you emails explaining any next steps you need to take or requests for additional communication. For additional assistance, call 1-866-935-0407.